www.47rnic.ru

#### Работа с реестром «Муниципальное имущество для MCП»

Оператор Фонда пространственных данных Ленинградской области

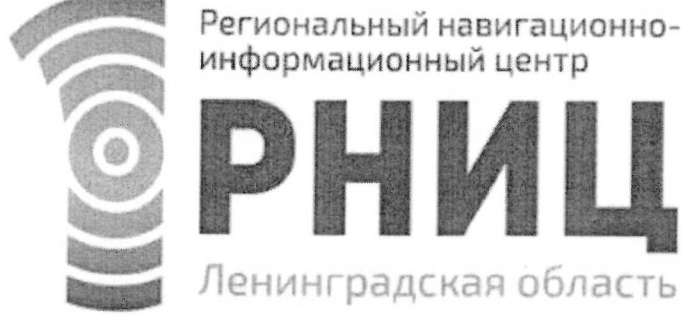

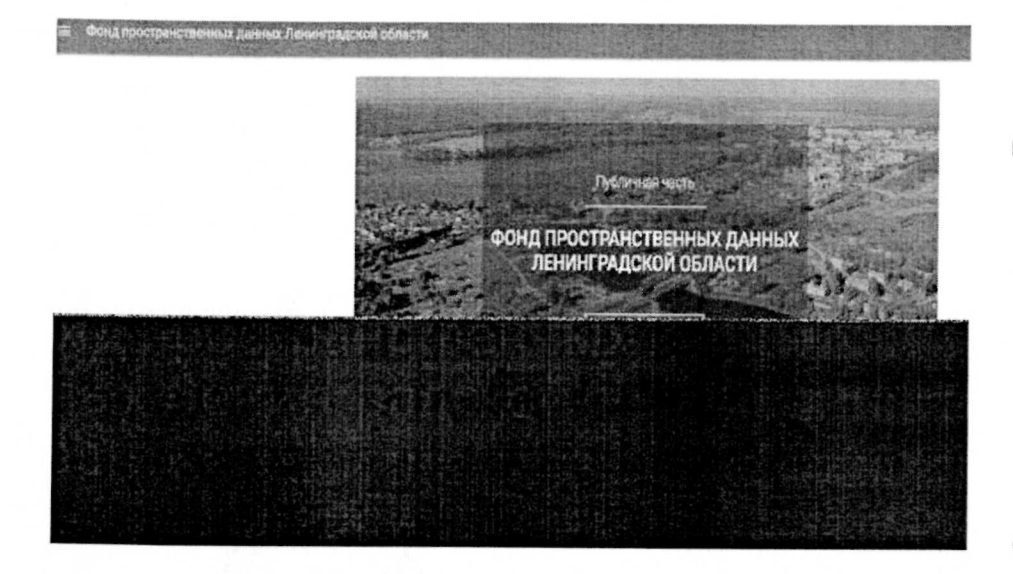

#### Как зайти:

#### http://fpd.lenobl.ru/

Для работы с публичным порталом необходимо:

- зайти в публичную часть «Фонд пространственных данных Ленинградской области»;
- Зайти в раздел «Бизнес и потребительский рынок».

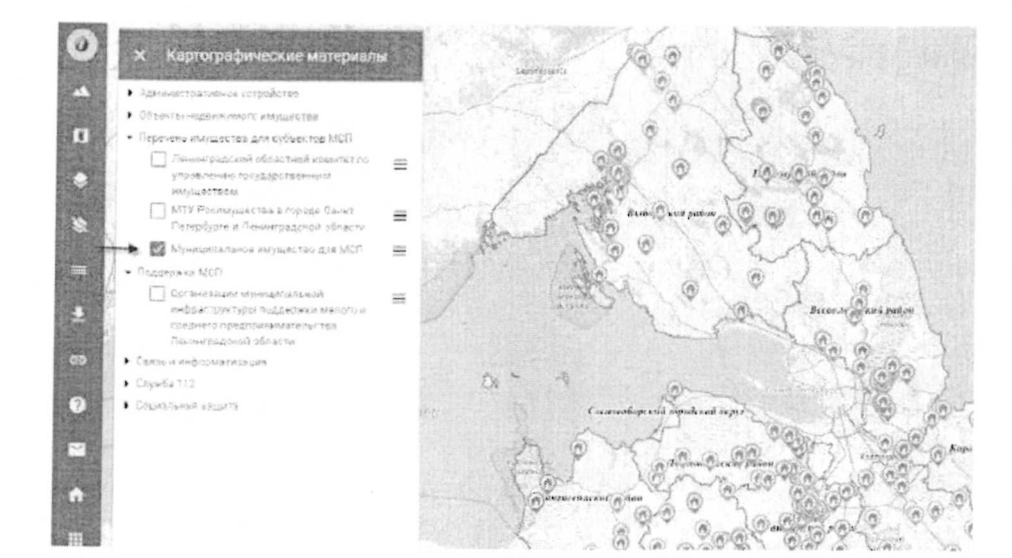

Для отображения объектов реестра необходимо выбрать нужный слой. Для этого следует его отметить левой кнопкой мыши

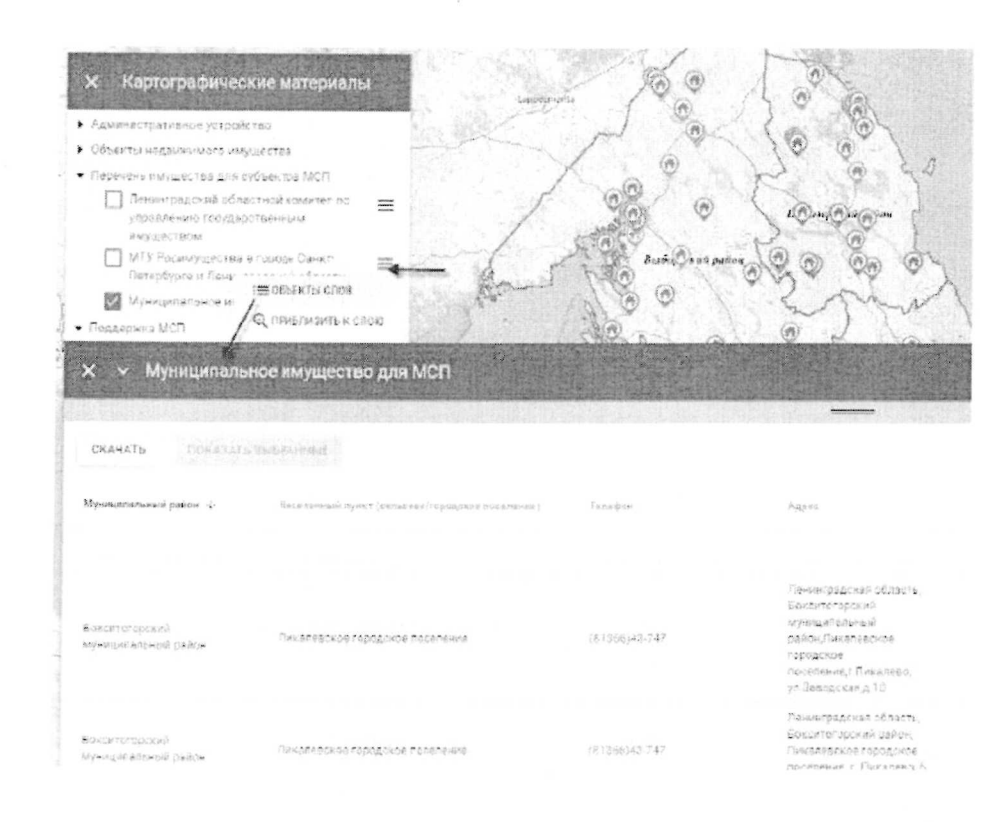

Для отображения списка объектов реестра необходимо нажать по иконке справа от названия слоя «Объекты слоя».

Для фильтрации объектов реестра по нужному полю следует ввести запрашиваемый параметр (например, Киро – для поиска Кировского муниципального района):

| - Подлес | Муниципальное имущество для МС<br>эжка МСП |                                                 |                | m                                                                                                    |
|----------|--------------------------------------------|-------------------------------------------------|----------------|----------------------------------------------------------------------------------------------------|
| × ~      | Муниципальное имуще                        | ство для МСП                                    |                |                                                                                                    |
| СКАЧА    | ПЬ ТОКАЗАТЕ ВЫБЛАННЫЕ                      |                                                 |                |                                                                                                    |
|          | Муницапальный район $~\psi$                | Населенный пункт (сельфков/городское поселение) | Телефон        | Apped                                                                                                    |
|          | ratpo                                      |                                                 |                |                                                                                                    |
|          | Кировский<br>муниципальный район           | город Кировск                                   | 8(81362)23-307 | Ленин Грасдкая область,<br>Кировски рэйон,<br>г. Кировск, ул. Победы, д. 3,<br>пом 10                                                                                                    |
|          | киревский<br>муниципальный район           | кировский район                                 | (81382)23-809  | Пениен (радская область,<br>Кировский район,<br>г.Отрадное, ул.Невокая,<br>д.Э. этаж 1, номера на<br>поэтажном плане 1-7, 42-<br>да                                                                                                    |
|          |                                            |                                                 |                | Provide a second second s |

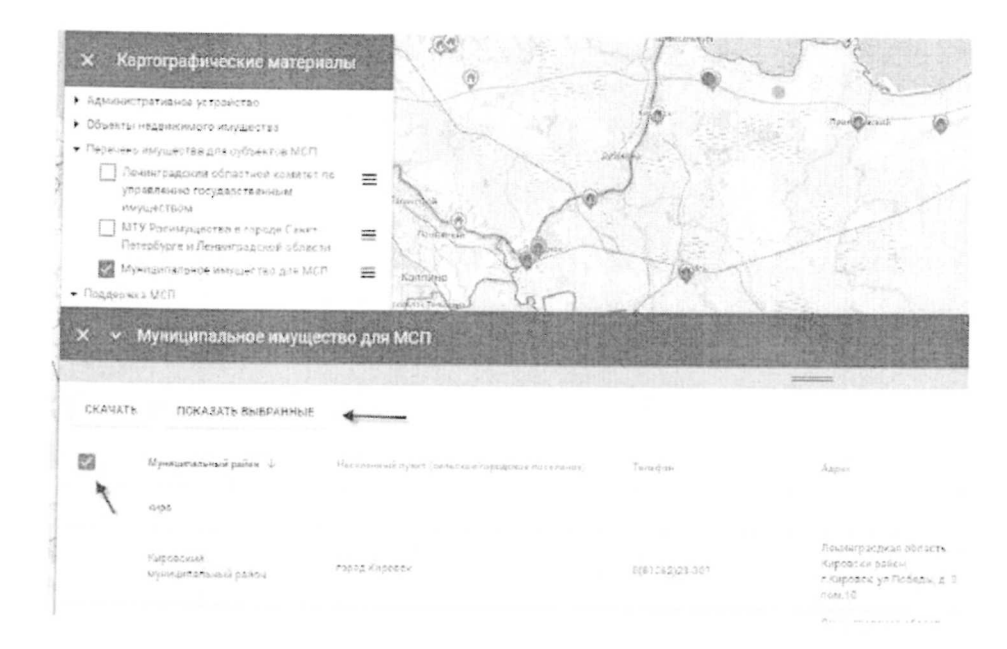

Для отображения выбранных объектов на карте необходимо отметить их в списке и затем нажать «Показать выбранные».

На выбранном ческом слое объекты будут красным цветом.

картографивыбранные подсвечены

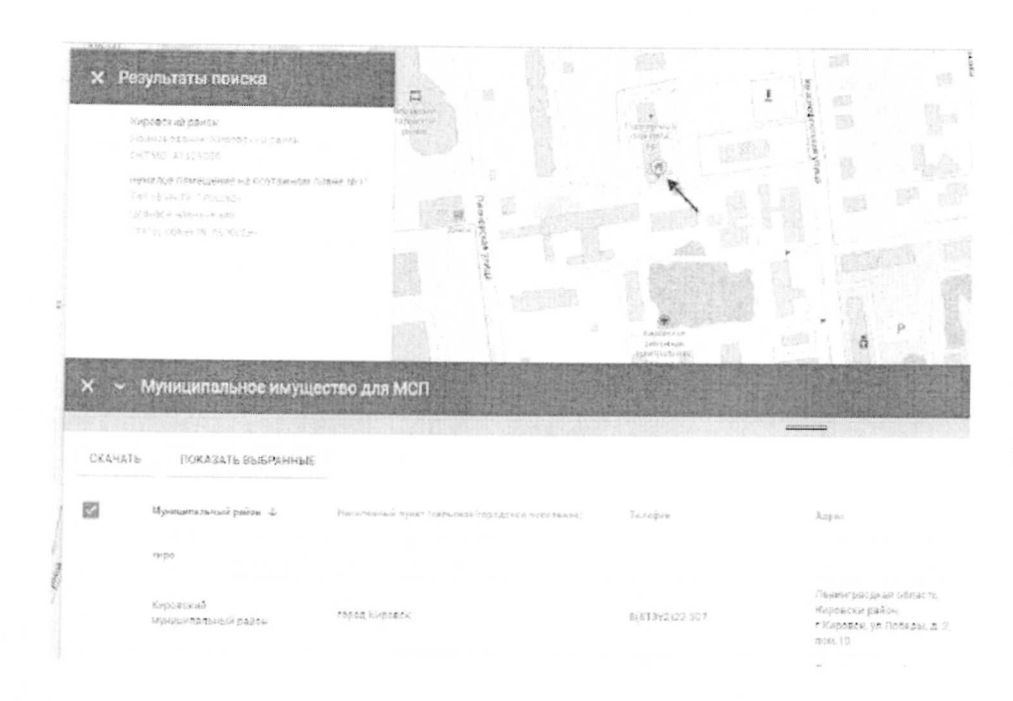

Для отображения информации по выбранному объекту необходимо кликнуть по нему левой кнопкой мыши.

В левой части будет выведена краткая информация об объекте.

| ← Нежилое помец<br>постажном пла                                                                            | цение на<br>не №11 с                                                                                                    |                                         |
|----------------------------------------------------------------------------------------------------|----------------------------------------------------------------------------------------------------|-----------------------------------------|
| Науванног                                                                                                   | 3-res-att                                                                                                    |                                         |
| Муницепальный район                                                                                         | Кировский муниц<br>Илапьный район                                                                                        |                                         |
| Населенный пулкт (сель<br>снот/горарское поселен<br>ме)                                                     | Кировский район                                                                                                    |                                         |
| Тепефон                                                                                                    | 8-81362-23-609                                                                                                    | And And And And And And And And And And |
| Addres                                                                                                    | Ленинградсква об<br>латть Квораскві<br>район г Кировск,<br>уг Кованорлоток<br>ад до 1 атаж на<br>портакном плане<br>NP11 | - 19                                    |
| Кадастроазій намер                                                                                          | 47.16.0101006:224                                                                                                    |                                         |
| Типт кадастрового номер<br>е                                                                                |                                                                                                    | Programme                               |
| Номер части объекта не<br>движение и согласна са<br>едениява государственно<br>га надастра недважамос<br>та | 575k                                                                                                    |                                         |
| THE OF NEWS                                                                                                 | 和AGALE28                                                                                                    |                                         |
| Фактическое/ проектиру<br>Какитаненики обрака е к<br>СДЕЖимовли                                             | 23.1                                                                                                    |                                         |
| Единица асмерении                                                                                           | K.B. I.A.                                                                                                    |                                         |
| Нектиекоазние объекта<br>недвижныхи имущеста                                                                | неногое помещен<br>не на поэтанном                                                                                       | 0                                       |

При нажатии на название объекта будет выведена полная информация о нем.